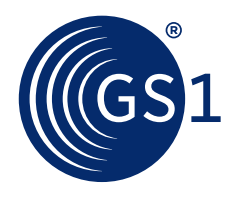

# Activate Quick Start Guide

This visual guide is to help you get started with Activate. It will show you how to add products so you can get your first barcode numbers.

### Getting your first barcode number

Getting your first barcode number involves adding some basic information about your product to Activate via a simple 3-step process.

### First time you log into Activate

The first time you log into Activate you will be asked to provide:

- Brand names used by your main products
- Sub-brand names used by your main products (you can leave this blank if you don't have any sub-brands)
- Main countries that you sell to

### Step 1: Get started

In this step you need to tell Activate what kind of product you want to sell. Most common products are:

- Sold to consumers
- Fixed
- Base unit

When done, click the "Next" button.

| Desidents 11                                                                            | an format                                                                                                    |   |
|-----------------------------------------------------------------------------------------|----------------------------------------------------------------------------------------------------|---|
| Home Products Licenc                                                                    | as support                                                                                                    |   |
| Home > Products > Add a new product                                                     |                                                                                                    |   |
|                                                                                         |                                                                                                    |   |
| 1. Get started                                                                          | 2. Describe your product 3. Get a GTI                                                                                                    | 4 |
|                                                                                         |                                                                                                    |   |
| Tell us about yo                                                                        | our product                                                                                                    |   |
| Answer these questions to                                                               | get started.                                                                                                    |   |
| Is the product sold to                                                                  | consumers?                                                                                                    |   |
| -                                                                                       |                                                                                                    |   |
| T 🗥                                                                                     |                                                                                                    |   |
|                                                                                         |                                                                                                    |   |
|                                                                                         |                                                                                                    |   |
| Yes                                                                                     | No                                                                                                    |   |
| The product is sold to<br>consumers at point-of-sale                                    | The product is not sold to<br>consumers at point-of-sale                                                                                                    |   |
|                                                                                         |                                                                                                    |   |
| Is the product fixed o                                                                  | r variable?                                                                                                    |   |
| Is the product fixed o                                                                  | r variable?                                                                                                    |   |
| Is the product fixed o                                                                  | r variable?                                                                                                    |   |
| Is the product fixed of                                                                 | r variable?                                                                                                    |   |
| Is the product fixed of                                                                 | r variable?                                                                                                    |   |
| Is the product fixed o                                                                  | r variable?                                                                                                    |   |
| Is the product fixed o                                                                  | r variable?                                                                                                    |   |
| Is the product fixed o<br>Fixed product<br>Unit price is fixed<br>Is the product a base | r variable?                                                                                                    |   |
| Is the product fixed o<br>Fixed product<br>Unit product a base                          | r variable?<br><b>Variable product</b><br>Unit product upsedent<br>with or a higher-level unit?<br><b>Variable product</b>                                                                                                    |   |
| Is the product fixed o<br>Fixed product<br>Unit price is fixed<br>Is the product a base | r variable?                                                                                                    |   |
| Is the product fixed o                                                                  | r variable?<br>Variable product<br>Variable product<br>User variants by product<br>they rear variants by product<br>variable of the second second              |   |
| Is the product fixed o                                                                  | r variable?<br>Variable product<br>Variable product<br>Variable product<br>Register on understand<br>Register on understand<br>Product on a higher-level understand<br>Product on a higher-level understand<br>Product on a higher-level understand<br>Product on a higher-level understand<br>Product on a higher-level understand<br>Product on a higher-level understand<br>Product on a higher level on a higher level on |   |
| Is the product fixed o                                                                  | <image/>                                                                                                    |   |

### Step 2: Describe your product

### In this step, you need to give some more details GS1 Activate unt 🗸 🛛 Log about your product: • Brand name 2. Describe your product • Sub-brand name (if relevant for your product) Describe your product • Functional name of the product GSI Jam Jerry's Jams Pamela's Preserves Jerry's Jams Lite Jamboree More ~ • Variant (if relevant for your product) Net content Organic Enhanced Enriched Lite Plus More ~ · Countries where you intend to sell your product English (UK) Global Product Classification code • Image of the product When done, click the "Next" button. 1 g UK Ireland USA France Germany More v Sticky's Brand name Sub-brand Drag and drop a file here Functional Strawberry Upload a file Jam Previous Nex Variant Net content

### Step 2a: Check that the information you've provided is correct

### It's important to check that the information you've provided is correct.

You'll only be able to make changes to the information you've provided for a short 3-hour window, so try to get the information right the first time!

When done, click "Finalise" to get your barcode number. If you are not ready to finalise your product, click "Save draft" to save the information you have provided so far.

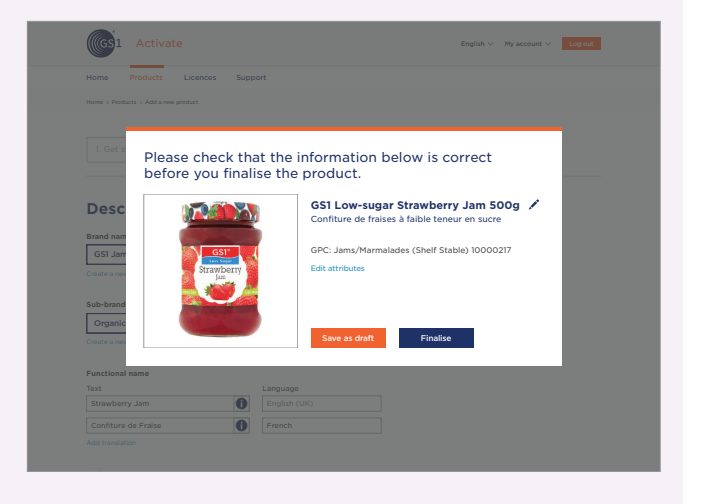

### Step 3: Get a GTIN

## You'll now see a screen with the barcode number clearly visible.

We also call this a GTIN or Global Trade Item Number. You can use it to sell your products anywhere in the world.

After this step, click "Get barcode" to download an image of your barcode or "View all products" to view a list of all the products you have stored in Activate.

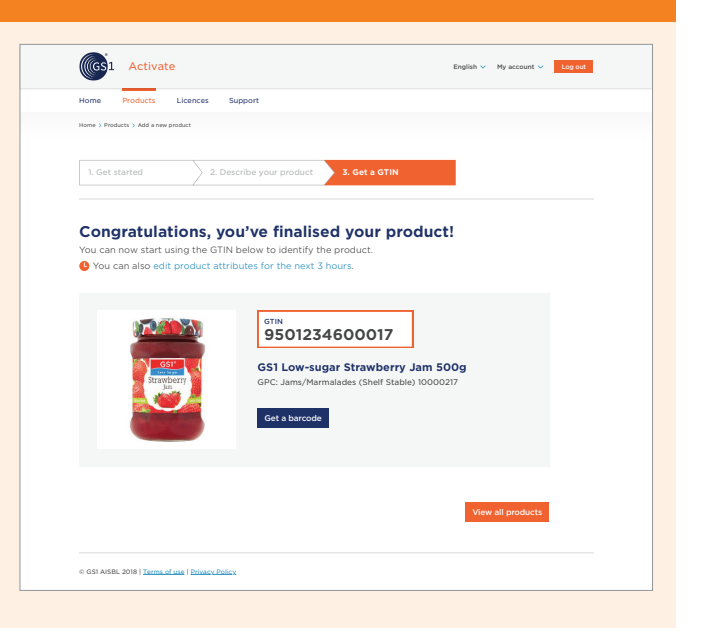

### **Doing more with Activate**

#### You can do much more with Activate. For example:

- You can use it to get barcode numbers for higherlevel units like packs and cases
- If you already have products with barcode numbers, you can import them to Activate
- You can export all your data

We're working on a full user guide to explain step by step how to do these additional tasks.

### Need help?

If you need further help with Activate, contact our customer service team via the "Support" tab.

GS1 is a registered trademark of GS1 AlSBL. All contents copyright © **GS1 AlSBL 2020**. Printed on recycled paper.